## LEAD app – an extension of CCB.

## **RECORDING ATTENDANCE**

 Tap on 'Attendance' (The red number shows how many events are planned for your group.)

| T<br>< | Verizon LTE 10:06 AM |      |
|--------|----------------------|------|
|        | llen LifeGroup       |      |
|        | Attendance 1         | >    |
| ŧ      | ) Calendar           | >    |
| ç      | ) Messages           | >    |
| Д      | Members (20)         | >    |
| ç      | Send Group Text      | >    |
| ¥0-    | Needs                | >    |
| Ë      | Special Days         | >    |
|        |                      |      |
| Gr     | D L C L :            | lore |

2. On the 'Take Attendance' screen, tap on the correct calendar date for your meeting.

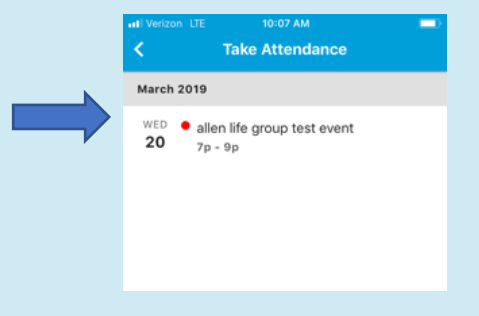

- a. Your group members will populate here
- b. Add number of visitors that are not on your group member list
  - i. Leave blank if none

## Thank you for recording attendance!

- 3. Tap on the square to the right of each group member that is present for the event.
  - a. Once all are complete tap on 'Next'.

| I Verizon            | LTE 10:09 AM                     | 1 💷          | <b>1</b>             |
|----------------------|----------------------------------|--------------|----------------------|
| Cancel               | Select People                    | Next         | $\langle \mathbf{Z}$ |
| WED <b>20</b>        | allen life group test<br>7p - 9p | DID NOT MEET |                      |
| Visitors<br>Enter Nu | umber                            |              |                      |
| Select A             | 11                               |              |                      |
| 🥌 J                  | ason Albertson                   | <b>~</b>     |                      |
| MAN                  | farnie Albertson                 | <b>~</b>     |                      |
| KA K                 | ari Allen                        |              | $\left( 1 \right)$   |
| MAN                  | fike Allen                       | <b>~</b>     |                      |
| BC B                 | Iryan Crowley                    |              |                      |
| cc c                 | Corrie Crowley                   |              |                      |
| CD C                 | Chris Dennis                     |              |                      |
|                      |                                  | _            |                      |

b. Tap on 'Save' in the upper righthand corner of the screen.

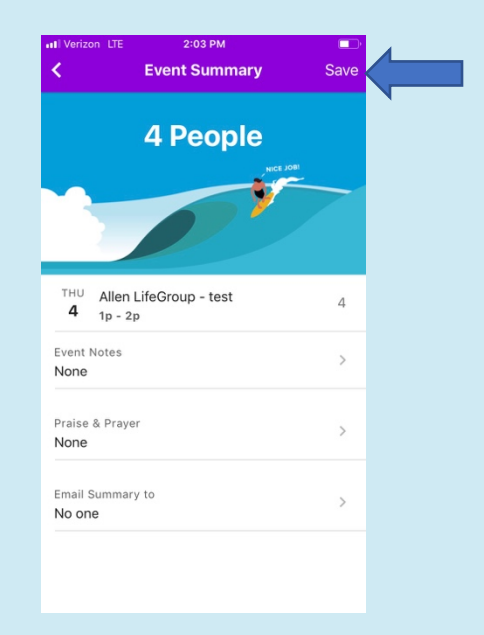